目次

**\$** 

- 操作手順
  - <u>1.再通知日程の確認</u>
  - 。<u>2.再通知</u>

回覧文書の再通知日程の確認、承認依頼の再通知を行えます。

## 操作手順

## 1再通知日程の確認

「送信一覧」を開きます。

文書の回覧申請時に再通知設定をしていた場合、設定した再通知日程が表示されます。

|                     |                                                                                                    |            | ☆ (<br>ホーム (報 | 2<br>7-92 Sta-1 | ₹<br>26-%  |              | アドレス帳      | 日<br>Corporate<br>高橋三郎 |
|---------------------|----------------------------------------------------------------------------------------------------|------------|---------------|-----------------|------------|--------------|------------|------------------------|
| 枕況: 回覧中 ∨ 件名        | 宛先の名前                                                                                              | 宛先のメールアドレス | 2020/03/27    | ~               | 2020/04/27 |              |            | 08+5+1 x108            |
| ※除 ダウンロード           |                                                                                                    |            |               |                 | 200023     | 2121367-9010 | (WR ○)212日 | 6677°CD V VIR          |
| ○ 件名                | 宛先                                                                                                 | アクセスコード    | 送信日時          | 状況              |            |              | 再通知設定      |                        |
| □ 捺印依頼              | 佐藤 一即[user01@sample.dstmp.com]<br>田中 四即[user04@sample.dstmp.com]                                   |            | 2020/04/16 1  | 1:53 回覧中        |            | 引戻し          | (再通知なし)    | 再通知                    |
| 【至急】捺印依赖            | 佐藤 一郎[user01@sample.dstmp.com]<br>渡辺 六郎[user06@sample.dstmp.com]<br>田中 四郎[user04@sample.dstmp.com] |            | 2020/04/13 1  | 4:58 回覧中        | 宛先章        | 更あり「引戻し」     | (再通知なし)    | 再通知                    |
| □ 掠印依頼              | 中村 八郎[user08@sample.dstmp.com]                                                                     | 180273     | 2020/04/13 1  | 4:42 回覧中        |            | 同康し          | 2020/04/20 | 再通知                    |
| □ 見積書確認依賴           | 鈴木 二郎[user02@sample.dstmp.com]<br>田中 四郎[user04@sample.dstmp.com]                                   |            | 2020/04/13 1  | 4:34 回覧中        |            | 引戻し          | (再通知なし)    | 再通知                    |
| □ 【至急】捺印依赖          | 伊藤 五郎[user05@sample.dstmp.com]<br>渡辺 六郎[user06@sample.dstmp.com]                                   |            | 2020/04/08 1  | 1:33 回覧中        |            | 引戻し          | (再通知なし)    | 再通知                    |
| 5 件中 1 件から 5 件までを表示 |                                                                                                    | <1 →       |               |                 |            |              |            |                        |

## 2**再通知**

【再通知ボタン】をクリックすると、宛先、回覧順を設定する画面の「再通知設定」の設定 有無に関わらず通知メールが送信されます。

再通知したい文書のチェックボックスにチェックを入れ、【再通知ボタン】をクリックします。

|              |                                                                                                    | <b>谷</b><br>ホーム | ぼう       ぼう       ぼう       ぼう       ぼう       ぼう       ぼう       で       ぼう       で       ぼう       で       ぼう       で       ぼう       で       ぼう       で       ぼう       で       ぼう       で       ぼう       で       ぼう       で       ぼう       で       ぼう       で       じょ       で       に       ・       ・       ・       ・       ・       ・       ・       ・       ・       ・       ・       ・       ・       ・       ・       ・       ・       ・       ・       ・       ・       ・       ・       ・       ・       ・       ・       ・       ・       ・       ・       ・       ・       ・       ・       ・       ・       ・       ・       ・       ・       ・       ・       ・       ・       ・       ・       ・       ・       ・       ・       ・       ・       ・       ・       ・       ・       ・       ・       ・       ・       ・       ・       ・       ・        ・        ・        ・        ・        ・        ・        ・        ・        ・        ・        ・        ・        ・         ・        ・         ・         ・         ・         ・         ・         ・         ・         ・         ・         ・         ・         ・         ・         ・         ・         ・         ・         ・         ・         ・         ・         ・         ・         ・         ・         ・         ・         ・         ・         ・         ・         ・         ・         ・         ・         ・         ・         ・         ・         ・         ・         ・         ・         ・         ・         ・         ・         ・         ・         ・         ・         ・         ・         ・         ・         ・         ・         ・         ・         ・         ・         ・         ・         ・         ・         ・         ・         ・         ・         ・         ・         ・         ・         ・         ・         ・         ・         ・         ・         ・         ・         ・         ・         ・         ・         ・         ・         ・         ・         ・         ・         ・         ・         ・         ・         ・         ・         ・         ・         ・         ・         ・ | )       | ■<br>第111日<br>第11日<br>第11日<br>第11日<br>第11日<br>第11日<br>第11日<br>第1 | アドレス帳<br>局橋 三部 |
|--------------|----------------------------------------------------------------------------------------------------|-----------------|----------------------------------------------------------------------------------------------------|---------|------------------------------------------------------------------|----------------|
| 状況: 回覧中 ▼ 件名 | 宛先の名前                                                                                              | 宛先のメールアドレス      | 2020/03/27                                                                                                    |         | ~ 2020/04/27                                                     | 検索             |
|              |                                                                                                    |                 |                                                                                                    | 表示順序: @ | ◉ 送信日時が新しい                                                       | ● 送信日時が古い順     |
| 削除 ダウンロード    |                                                                                                    |                 |                                                                                                    |         |                                                                  | 再通知            |
| □ 件名         | 宛先                                                                                                 | アクセスコード         | 送信日時                                                                                                    | 状況      |                                                                  | 再通知設定          |
| □ 見積書.pdf    | 鈴木一郎[n.kobayashi@onestop.co.jp]                                                                    |                 | 2020/04/20 15:11                                                                                                    | 回覧中     | 引戻し                                                              | (再通知なし) 再通知    |
| ◎ 捺印依賴       | 佐藤 一郎[user01@sample.dstmp.com]<br>田中 四郎[user04@sample.dstmp.com]                                   |                 | 2020/04/16 11:53                                                                                                    | 回覧中     | 引戻し                                                              | (再通知なし) 両通知    |
| □ 【至急】捺印依類   | 佐藤 一郎[user01@sample.dstmp.com]<br>渡辺 六郎[user06@sample.dstmp.com]<br>田中 四郎[user04@sample.dstmp.com] |                 | 2020/04/13 14:58                                                                                                    | 回覧中     | 宛先変更あり 引戻し                                                       | (再通知なし) 両通知    |
| □ 捺印依頼       | 中村 八郎[user08@sample.dstmp.com]                                                                     | 180273          | 2020/04/13 14:42                                                                                                    | 回覧中     | 引戻し                                                              | 2020/04/20 再通知 |
| ■ 見積書確認依賴    | 鈴木 二郎[user02@sample.dstmp.com]<br>田中 四郎[user04@sample.dstmp.com]                                   |                 | 2020/04/13 14:34                                                                                                    | 回覧中     | 引戻し                                                              | (再通知なし) 再通知    |
| □ 捺印依頼       | 佐藤 一郎[user01@sample.dstmp.com]                                                                     |                 | 2020/04/13 14:33                                                                                                    | 回覧中     | 引戻し                                                              | (再通知なし) 再通知    |
| ■ 【至急】捺印依賴   | 伊藤 五郎[user05@sample.dstmp.com]<br>渡辺 六郎[user06@sample.dstmp.com]                                   |                 | 2020/04/08 11:33                                                                                                    | 回覧中     | 引戻し                                                              | (再通知なし) 再通知    |

## 【再通知ボタン】をクリックすると、すぐに再通知メールが送信されます。

|                                       |                                                                                                    | <b>イ</b><br>ホー               |            | │        | ✓ 送信一覧  |
|---------------------------------------|----------------------------------------------------------------------------------------------------|------------------------------|------------|----------|---------|
|                                       | 宛先の名前                                                                                                    | 宛先のメールアドレス                   | 2020/      | 03/27    |         |
|                                       | 回覧の再通知                                                                                                    |                              |            | ×        | 頁序: ④   |
| <b>宛</b><br>鈴木一<br>佐田<br>藤辺<br>・<br>一 | <ul> <li>件名 :見積書.pdf</li> <li>ファイル名:見積書.pdf</li> <li>ファイル名:見積書.pdf</li> <li>送信日時 : 2020/04/20 15:1</li> <li>一前 宛先 : 鈴木一郎<n.kobay< li=""> <li>二前 この回覧を承認者に再通知します</li> </n.kobay<></li></ul> | 1:40<br>/ashi@onestop.co.jp> |            |          |         |
| 田中  <br>中村 )<br>鈴木 :                  |                                                                                                    |                              | 2020/04/10 | 再通知      |         |
| 田平  <br>佐藤 -                          | 四殿[user04@sample.dstmp.com]<br>一郎[user01@sample.dstmp.com]                                                                                                    |                              | 2020/04/13 | 14:33 回覧 | <b></b> |
| 伊藤                                    | 五郎[user05@sample.dstmp.com]                                                                                                    |                              | 2020/04/08 | 11:33 回覧 | <b></b> |